## 北京中医药大学就业全流程动态跟踪及帮

## 扶系统操作指南(教师端)

一、访问方式

电脑登录 https://jy.bucm.edu.cn 北京中医药大学就 业信息网

## 二、登录

 1. 点击网页顶部菜单"登录"选择登录方式"校内"、"校 外";

点击"校内登录"可直接跳转至数字北中医,使用数字北中医账号密码登录,在左侧菜单"就业系统"进入;

3. 点击"校外登录"以北中医就业系统账号密码登录。

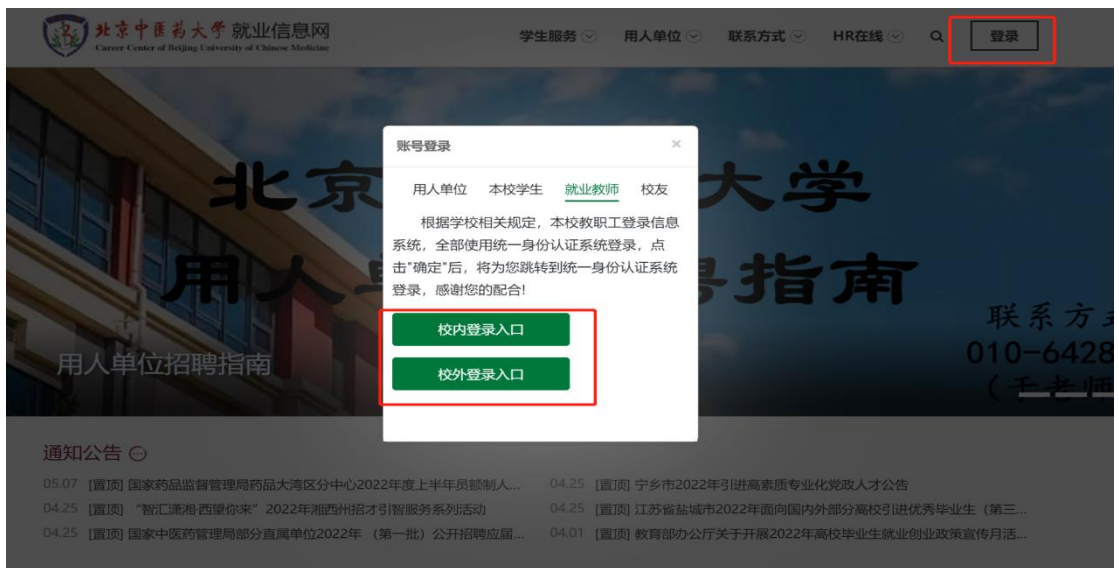

三、功能操作

 1. 点击左侧菜单"毕业生管理"-"就业进展",查看学 生信息,点击"查看",查看进展详情。

| <ul> <li>説作</li> <li>26</li> <li>26</li> <l< th=""><th>字号 ◆       20170941173       20160931961       20140941186       20180931958</th><th>姓名<br/>王紹葵<br/>冯超<br/>肖明良</th><th>学院 ↓<br/>中药学院<br/>中药学院<br/>中药学院</th><th>专业 ≑<br/>中药分析学<br/>中药学</th><th>就业进展 ≑</th><th>就业进展二级 ⇔</th><th>帮扶需求 ⇔</th><th>创建人</th><th>创建时间</th></l<></ul> | 字号 ◆       20170941173       20160931961       20140941186       20180931958 | 姓名<br>王紹葵<br>冯超<br>肖明良         | 学院 ↓<br>中药学院<br>中药学院<br>中药学院 | 专业 ≑<br>中药分析学<br>中药学                    | 就业进展 ≑ | 就业进展二级 ⇔ | 帮扶需求 ⇔ | 创建人 | 创建时间 |
|----------------------------------------------------------------------------------------------------|------------------------------------------------------------------------------|--------------------------------|------------------------------|-----------------------------------------|--------|----------|--------|-----|------|
|                                                                                                    | 20170941173<br>20160931961<br>20140941186<br>20180931958                     | 王铭爽<br>冯超<br>肖明良<br>Biolitalit | 中药学院       中药学院       中药学院   | 中药分析学中药学                                |        |          |        |     |      |
| 32         32           32         32           32         32           32         32           32         32                                                                                                    | 20160931961<br>20140941186<br>20180931958                                    | 当超<br>単明良<br>取り<br>取り<br>しい    | 中药学院<br>中药学院                 | 中药学                                     |        |          |        |     |      |
| 1         1         1         1         1         1         1         1         1         1         1         1         1         1         1         1         1         1         1         1         1         1         1         1         1         1         1         1         1         1         1         1         1         1         1         1         1         1         1         1         1         1         1         1         1         1         1         1         1         1         1         1         1         1         1         1         1         1         1         1         1         1         1         1         1         1         1         1         1         1         1         1         1         1         1         1         1         1         1         1         1         1         1         1         1         1         1         1         1         1         1         1         1         1         1         1         1         1         1         1         1         1         1         1         1         1         1                                                                                                            | 20140941186<br>20180931958                                                   | 肖明良                            | 中药学院                         | 临床中药学                                   |        |          |        |     |      |
|                                                                                                    | 20180931958                                                                  | Biologly                       |                              | 100000000000000000000000000000000000000 |        |          |        |     |      |
| 1 25<br>25                                                                                                    |                                                                              | ALAE AF                        | 中药学院                         | 中药资源学                                   |        |          |        |     |      |
| □ 2€                                                                                                    | 20180931963                                                                  | 张悦                             | 中药学院                         | 中药资源学                                   |        |          |        |     |      |
|                                                                                                    | 20180931970                                                                  | 宋肖桦                            | 中药学院                         | 中药炮制学                                   |        |          |        |     |      |
| <u> </u>                                                                                                    | 20160941184                                                                  | 马恺悦                            | 中药学院                         | 中药分析学                                   |        |          |        |     |      |
| <u> </u>                                                                                                    | 20160941176                                                                  | 冯丹                             | 中药学院                         | 中药化学                                    |        |          |        |     |      |
| 1 1 <del>1</del> 1                                                                                                    | 20180935030                                                                  | 刘亚楠                            | 中药学院                         | 中药化学                                    |        |          |        |     |      |
| 25                                                                                                    | 20200935191                                                                  | 薛婉莹                            | 中药学院                         | 中药学                                     |        |          |        |     |      |
| (                                                                                                    |                                                                              |                                |                              |                                         |        |          |        |     |      |

2. 在学生信息页面中可标记出重点群体类别,如学业困难、就业困难等;如学生端填写需要帮扶,教师可点击帮扶记录按钮,添加帮扶记录;点击"帮扶记录"可看到对该生开展的所有帮扶记录。

| 就业进展      |               |            |         |      |        | × |
|-----------|---------------|------------|---------|------|--------|---|
| 学号        | 20170941173   | 姓名         | 王铭爽     | 性别   | 女      |   |
| 学院        | 中药学院          | 专业         | 中药分析学   | 层次   | 博士研究生  |   |
| * 就业进展情况  | 求职中 ~         | 已有OFFER待签约 | ~       |      |        |   |
| 帮扶需求      | ☑ 岗位推荐 ✓ 技能辅导 | □ 学业帮扶     | 🗌 一对一咨询 |      |        |   |
| 其它, 请详细描述 |               |            |         |      |        |   |
| 教师标记      |               |            |         |      |        |   |
| 重点关注群体类别  | □ 经济困难 □ 学业困难 | 9体病残       | 1 就业困难  | 消极求职 | 其他特殊原因 |   |
| 帮扶记录      | ③ 新增帮扶记录      |            |         |      |        |   |
|           | 提交重置          |            |         |      |        |   |

| 帮扶记录     |                |    |
|----------|----------------|----|
| * 帮扶类别   | 请选择 ^          |    |
| * 帮扶谈话记录 | 经济帮扶           |    |
|          | 学业帮扶<br>就业单位推荐 | 0/ |
|          | 简历辅导           |    |
|          | 面试辅导           |    |
|          | —对—咨询          |    |

 点击左侧菜单"就业驾驶舱",查看当前学院就业各项 指标数据。

| 2022 | ~ 本研 | ∨ 学号姓名      | 804   | 1022E     ∨     FILE     FILE     FILE     FILE     FILE       1022E     V     FIL     FILE     FILE     FILE |       |        |          |        |     |      |
|------|------|-------------|-------|----------------------------------------------------------------------------------------------------|-------|--------|----------|--------|-----|------|
|      | 操作   | 学号 🔹        | 姓名    | 学院 🔹                                                                                                    | 专业 🗧  | 就业进展 ≑ | 就业进展二级 ⇔ | 帮扶需求 ≑ | 创建人 | 创建时间 |
|      | 童香   | 20170941173 | 王铭奭   | 中药学院                                                                                                    | 中药分析学 |        |          |        |     |      |
|      | 童香   | 20160931961 | 冯超    | 中药学院                                                                                                    | 中药学   |        |          |        |     |      |
|      | 宣告   | 20140941186 | 肖明良   | 中药学院                                                                                                    | 临床中药学 |        |          |        |     |      |
|      | 宣告   | 20180931958 | BALAL | 中药学院                                                                                                    | 中药资源学 |        |          |        |     |      |
|      | 宣呑   | 20180931963 | 张悦    | 中药学院                                                                                                    | 中药资源学 |        |          |        |     |      |
|      | 宣委   | 20180931970 | 宋肖桦   | 中药学院                                                                                                    | 中药炮制学 |        |          |        |     |      |
|      | 宣委   | 20160941184 | 马恺悦   | 中药学院                                                                                                    | 中药分析学 |        |          |        |     |      |
|      | 童香   | 20160941176 | 冯丹    | 中药学院                                                                                                    | 中药化学  |        |          |        |     |      |
|      | 童香   | 20180935030 | 刘亚楠   | 中药学院                                                                                                    | 中药化学  |        |          |        |     |      |
|      | 重新   | 20200935191 | 薛婉莹   | 中药学院                                                                                                    | 中药学   |        |          |        |     |      |
| 4    |      |             |       |                                                                                                    |       |        |          |        |     |      |

共 588 条 10条页 > 〈 1 2 3 4 5 6 … 59 > 前往 1 页